## Hálózat

## ÉRTESÍTÉS VILLANYÓRA LEOLVASÁSÁRÓL

| Tisztelt                                                                                                    | ! (szerződött felhasználó neve)       |
|----------------------------------------------------------------------------------------------------|---------------------------------------|
| Az MVM Émász Áramhálózati Kft által megbízott leolvasónak a mai napon nem sikerült leolvasni a villamos fogyasztásmérőt.                                                                                                    |                                       |
| év                                                                                                    | hónap napján napján                   |
| <ul> <li>Kérjük, digitális mérő esetén kapcsolja fel a kismegszakítókat és a leolvasást akadályozó tárgyakat vegye el a mérő elől.</li> <li>Kérjük, zárja el a kutyáját és biztosítsa a mérőhöz való biztonságos hozzáférést.</li> </ul> |                                       |
| Ha az <b>ismételt felkeresés időpontja nem felel meg Önnek</b> , kérjük, egyeztessen leolvasó munkatársunkkal                                                                                                    |                                       |
|                                                                                                    | ig atelefonszámon.                    |
| Dátum: év                                                                                                    | hó nap Leolvasó azonosítója/aláírása: |

A leolvasó azonosságát a +36-1-510-0093-as telefonszámon ellenőrizheti a felmutatott igazolványon lévő azonosítószám megadásával. **MVM Émász Áramhálózati Kft.** megbízásából **Díjbeszedő Holding Zrt.** Segítő együttműködését köszönjük!